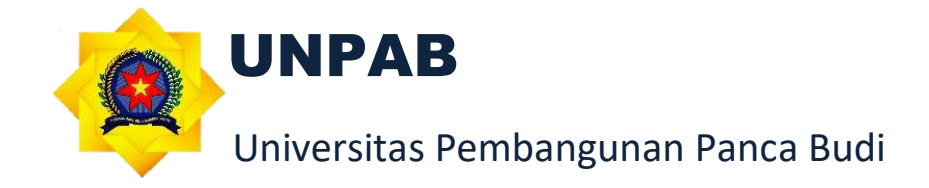

# PANDUAN

# SISTEM INFORMASI JURNAL (Author) UNIVERSITAS PEMBANGUNAN PANCA BUDI

## **TAHUN 2022**

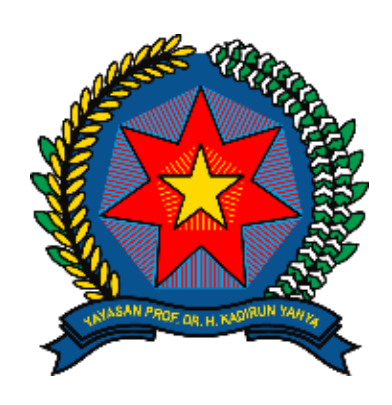

## UNPAB

- Alamat : Jl. Jendral Gatot Subroto Km, 4, 5 Medan
- Email : unpab@pancabudi.ac.id
- Website : <u>https://www.pancabudi.ac.id/</u>

#### **KATA PENGANTAR**

Alhamdulillah, puji dan syukur kita panjatkan kehadirat Allah SWT yang telah melimpahkan berbagai nikmat dan karunianya sehingga Panduan Sistem Informasi Jurnal (Author) Universitas Pembangunan Panca Budi dapat terselesaikan dengan baik. Sholawat serta salam semoga senantiasa terlimpah kepada junjungan kita Nabi Muhammad SAW sebagai penerang umat hingga akhir zaman.

Penyusunan laporan kegiatan Panduan Sistem Informasi Jurnal (Author) Universitas Pembangunan Panca Budi tidak lain atas keterlibatan berbagai pihak. Untuk itu kami haturkan ucapan terima kasih kepada: Tim penyusun yang telah bekerja secara serius dan tidak kenal lelah dalam Menyusun Panduan Sistem Informasi Jurnal (Author) Universitas Pembangunan Panca Budi dan Segenap Civitas Akademika serta berbagai pihak yang telah berpartisipasi aktif dalam mengikuti Penyusunan Panduan Sistem Informasi Jurnal (Author) Universitas Pembangunan Panca Budi.

Kepada pihak-pihak sebagaimana tertulis di atas, kami do'akan semoga kerja keras dan kerja cerdasnya senantiasa mendapatkan balasan dari Allah SWT. Aamiin Yra. Demikian laporan ini kami sampaikan. Atas perhatian dan kerjasamanya yang baik dari berbagai pihak kami haturkan terimakasih.

Selasa, 10 Mei 2022 Ketua Tim Penyusun Ka. Unit Pengembangan Sistem Informasi

Isnar Sumartono, S.Kom., M. Kom

## Daftar Isi

| KATA PENGANTAR  | 2   |
|-----------------|-----|
| Registrasi Akun | 4   |
| Login           | 7   |
| Upload Jurnal   | . 8 |

### **Registrasi Akun**

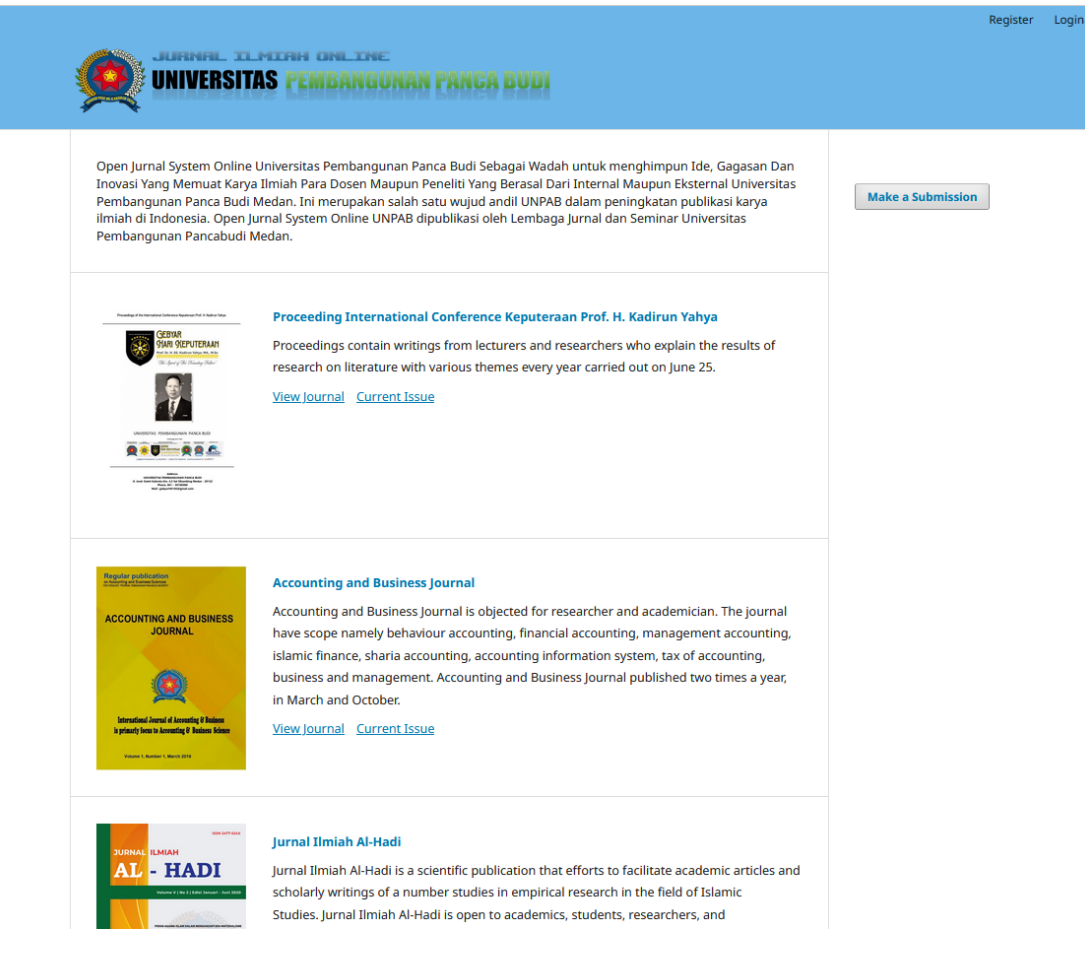

Gambar 1 : Tampilan awal ketika membuka SI Jurnal UNPAB

- 1. Buka link <u>https://jurnal.pancabudi.ac.id/</u> di browser sehingga muncul halaman website seperti gambar 1.
- 2. Klik penerbit jurnal yang tersedia di sistem sesuai pilihan tempat anda untuk meng-upload jurnal.
- 3. Ketika detail penerbit nya tampil (gambar 2), Klik register pada sudut kanan atas.
- 4. Ketika muncul form register (gambar 3), isi seluruh data yang memiliki tanda (\*).
- 5. Ketik nama depan Anda pada kolom input 'First Name'.
- 6. Ketik nama tengah Anda (jika ada) pada kolom input 'Middle Name'.
- 7. Ketik nama belakang Anda pada kolom input 'Last Name'.
- 8. Masukkan nama Universitas Anda pada kolom input 'Affiliation'.
- 9. Pilih Negara Anda pada bagian 'Country'.
- 10. Ketik email Anda yang aktif pada kolom input 'Email'.
- 11. Ketik username Anda pada kolom input 'Username' untuk login ke sistem jurnal UNPAB.
- 12. Ketik password Anda pada kolom input 'Password' untuk login ke sistem jurnal UNPAB.
- 13. Ketik ulang password anda pada kolom input 'Repeat Password'.
- 14. Klik tombol 'Register'.

|                                                                                                    | Register Login                                                                     |
|----------------------------------------------------------------------------------------------------|------------------------------------------------------------------------------------|
| Fakultas Agama Islam<br>dan Humaniora                                                                                                    | ISSN : 2477-524X (PRINT)<br>ISSN : 2774-3373 (ONLINE)<br>ISSN : 2774-3373 (ONLINE) |
| Current Archives About -                                                                                                    | <b>Q</b> Search                                                                    |
| Current Issue<br>Vol 9 No 1: Januari 2023<br>Jurnal Al-Hadi diterbitkan oleh Fakultas Agama Islam dan Humaniora Universitas Pembangunan Panca Budi Medan<br>sebagai media komunikasi ilmiah yang menyajikan kajian-kajian terkait pendidikan agama islam dan humaniora dalam<br>rangka mengikuti perkembangan sosial, budaya yang sesuai dengan ketentuan syariat agama Islam.<br>Published: 2024-01-12 | Open Journal Systems<br>DIRECT MESSAGE<br>WhatsApp<br>WhatsApp                     |
| Articles ALTH FUNGSI HARTA BENDA WAKAF DALAM PERSPEKTIF HUKUM ISLAM DAN UNDANG-UNDANG PERWAKAFAN DI INDONESIA Vito Dasrianto, Elva Mahmudi, Arminsyah Arminsyah 1-12 D PDF Indonesia                                                                                                    |                                                                                    |
| TINJAUAN ANTROPOLOGI EKONOMI PETANI DAN NILAI-NILAI ISLAM TERHADAP KEHIDUPAN MASYARAKAT SABAPADANG         Kusor Kusor       13-18         PDF Indonesia       13-18         PRINSIP DAN TANTANGAN FIQIH MUAMALAH DI ERA MODERN         Edi Sabuutra Sirenar       22-30                                                                                                    | Journal<br>Template                                                                |
| DPF Indonesia     2250                                                                                                    | -                                                                                  |

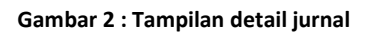

| Home / Register                                             | Open Journal Systems |
|-------------------------------------------------------------|----------------------|
| Profile                                                     |                      |
| First Name *                                                |                      |
|                                                             | DIRECT MESSAGE       |
|                                                             |                      |
| Middle Name                                                 |                      |
|                                                             |                      |
|                                                             | WhatsApp Gmail       |
| Last Name *                                                 |                      |
|                                                             |                      |
|                                                             |                      |
| Affiliation *                                               | INDEXING             |
|                                                             |                      |
|                                                             | Carala               |
| Country *                                                   | Crossref Coogle      |
| ×                                                           |                      |
|                                                             |                      |
|                                                             |                      |
| Login                                                       |                      |
| Email *                                                     | TEMPLATE             |
|                                                             |                      |
|                                                             |                      |
| Utereame *                                                  | Journal              |
|                                                             | Template             |
|                                                             |                      |
| Percursed *                                                 |                      |
| PISSWOU ·                                                   |                      |
|                                                             |                      |
| Depart presumed *                                           | ABOUT THE JOURNAL    |
| Repeat password -                                           |                      |
|                                                             | Focus and Scope      |
|                                                             |                      |
| Would you be willing to review submissions to this journal? | Egitorial Team       |
| Ves, request the Reviewer role                              | Publication Ethics   |
|                                                             |                      |
|                                                             | Author Guidelines    |
| Register Login                                              | Tafe and Channer     |
|                                                             | tito and Charges     |
|                                                             | Peer Review Process  |
|                                                             |                      |

Gambar 3 : Tampilan form register

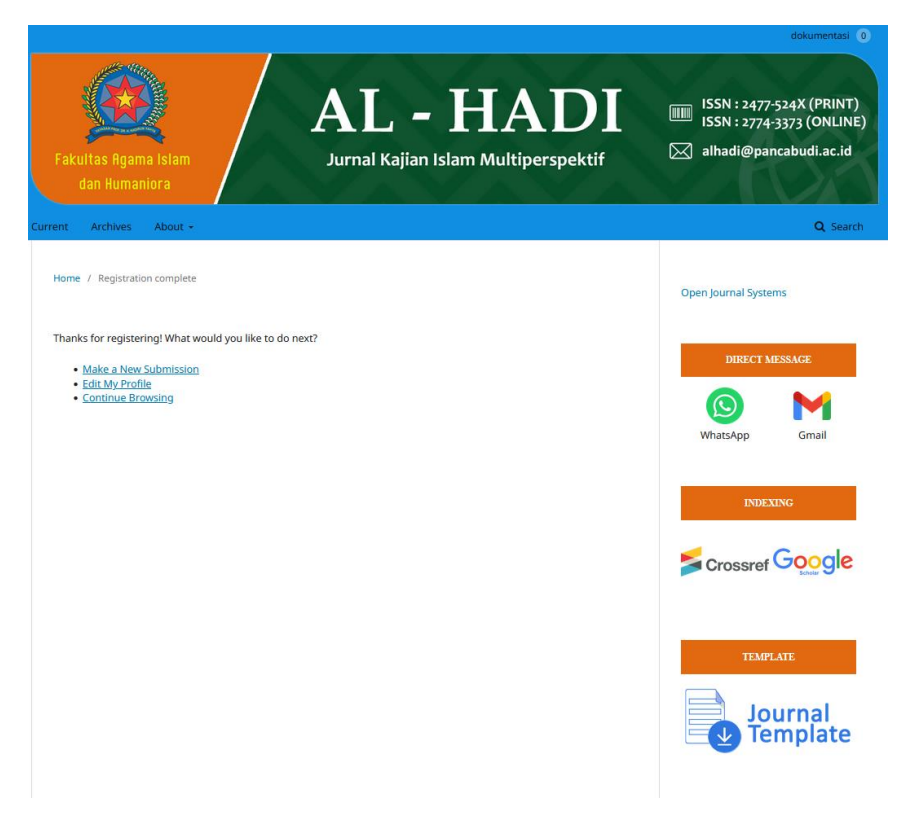

Gambar 4 : Tampilan ketika berhasil registrasi

#### Login

|                                                    | Register | Login |
|----------------------------------------------------|----------|-------|
| UNIVERSITAS FEMBANBUNAN PANCA BUDI                 |          |       |
| Home / Login Make a Submission Username *          |          |       |
| Password *  Forgot your password?                  |          |       |
| Keep me logged in           Register         Login |          |       |
|                                                    |          |       |

#### Gambar 5 : Tampilan form Login

- 1. Buka link <u>https://jurnal.pancabudi.ac.id/</u> di browser sehingga muncul halaman website seperti gambar 1.
- 2. Klik penerbit jurnal yang tersedia di sistem sesuai pilihan tempat anda untuk meng-upload jurnal.
- 3. Klik 'Login' pada sudut kanan atas halaman.
- 4. Ketik username Anda pada kolom input 'Username' dan password pada kolom input 'Password' yang sudah anda registrasi kan sebelumnya pada form login (gambar 4).
- 5. Klik tombol 'Login'.

### **Upload Jurnal**

| Jurnal Ilmiah Al-Hadi 🔹 |             |               |  |          |  |       |          | English        | View Site | 4      |  |
|-------------------------|-------------|---------------|--|----------|--|-------|----------|----------------|-----------|--------|--|
| AL-HADI                 | Submissions |               |  |          |  |       |          |                |           |        |  |
| Tasks 0                 | My Queue    |               |  |          |  |       |          |                |           | 0 Help |  |
| Submissions             | My Assigned |               |  |          |  |       | Q Search | New Submission |           |        |  |
|                         | 10          | Author; Title |  |          |  | Stage |          |                |           |        |  |
|                         |             |               |  | No Items |  |       |          |                |           |        |  |
|                         |             |               |  |          |  |       |          |                |           |        |  |
|                         | My Authored | Author Title  |  |          |  | Stane | Q Search |                |           |        |  |
|                         |             |               |  | No Items |  |       |          |                |           |        |  |
|                         |             |               |  |          |  |       |          |                |           |        |  |

#### Gambar 6 : Tampilan setelah login berhasil

- 1. Klik tombol 'New Submission' (gambar 6).
- 2. Klik box 'I agree to abide by the terms of the copyright statement' untuk menceklis pada tampilan halaman gambar 7.
- 3. Pilih 'Section'.
- 4. Klik box pada 'Submission Requirements' jika jurnal yang akan diupload sudah sesuai dengan kebutuhannya.
- 5. Klik tombol 'Save and Continue'.
- 6. Saat muncul gambar 8, pilih komponen artikel yang diupload.
- 7. Upload file dengan men-drag file ke kolom tersebut atau dengan menekan tombol Upload File.
- 8. Klik tombol 'Continue' untuk melanjutkan.
- 9. Pada tahap 'Review Submission' (gambar 9) klik tombol 'Continue'.
- 10. Pada tahap 'Confirm' (gambar 10) klik tombol 'Complete'.
- 11. Setelah selesai upload file, tekan 'Save and continue'.
- 12. Ketik judul jurnal pada kolom input 'Title' (gambar 12).
- 13. Masukkan abstrak jurnal pada bagian 'Abstract'.
- 14. Klik 'Save and continue'.
- 15. Pada tahap 'Confirmation' (gambar 13), klik tombol 'Finish Submission'.

| Jurnal Ilmiah Al-Hadi 🔹 |                                                                                                    | English | View Site | 🛔 dokumentasi |
|-------------------------|----------------------------------------------------------------------------------------------------|---------|-----------|---------------|
| AL-HADI                 | Submit an Article                                                                                                    |         |           |               |
| Tasks 🕕                 | 1. Start 2. Upload Submission 3. Enter Metadata 4. Confirmation 5. Next Steps                                                                                                    |         |           |               |
| Submissions             | Acknowledge the copyright statement 1. You must give according credit, provide a link to the license, and indicate if always stats music. You may do so in any reasonable mannes but not in any way that suggests the licensor endorses you or your use. 2. No additional restrictions — You may not apply legal terms or <u>technological measures</u> that legally restrict others from duing anything the license permits.                                                                                                    |         |           |               |
|                         | I agree to abide by the terms of the copyright statement.                                                                                                    |         |           |               |
|                         | Section * v                                                                                                    |         |           |               |
|                         | Articles must be submitted to one of the journal's sections. *                                                                                                    |         |           |               |
|                         | Submission Requirements<br>You must read and acknowledge that you've completed the requirements below before proceeding.                                                                                                    |         |           |               |
|                         | The submission has not been previously published, nor is it before another journal for consideration (or an explanation has been provided in Comments to the Editor). The submission like is in OpenOffice. Concount: Net Generating for man, the submission of the submission is a submission of the submission of the submi |         |           |               |
|                         | Comments for the Editor                                                                                                    |         |           |               |
|                         | D D B / U P St o X Baugeond A                                                                                                    |         |           |               |
|                         | Privacy Statement The names and email addresses entered in this journal site will be used exclusively for the stated purposes of this journal and will not be made available for any other purpose or to any other party.                                                                                                    |         |           |               |
|                         | Save and continue Cancel                                                                                                    |         |           |               |
|                         |                                                                                                    |         |           |               |

Gambar 7 : Tampilan tahap Start untuk upload jurnal

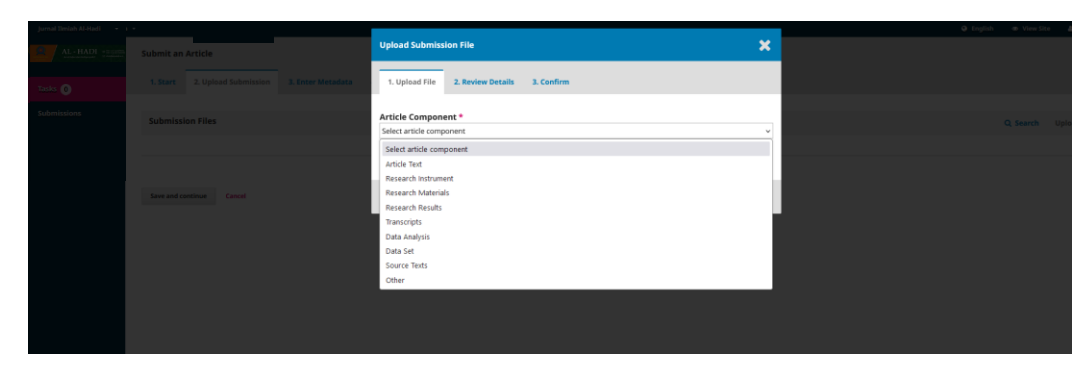

Gambar 8 : Tampilan tahap Upload Submission (Upload File)

| Jurnal Ilmiah Al-Hadi 💦 🔹 |                   |                                                       |
|---------------------------|-------------------|-------------------------------------------------------|
| AL + HADI                 | Submit an Article | Upload Submission File 🗙                              |
| Tasks 🕕                   |                   | 1. Upload File 2. Review Details 3. Confirm           |
| Submissions               | Submission Files  | dokumentasi, Author, SI jurnal.docx   ✔Edit<br>⊇ docx |
|                           |                   | Continue Cancel                                       |
|                           |                   |                                                       |
|                           |                   |                                                       |
|                           |                   |                                                       |
|                           |                   |                                                       |

Gambar 9 : Tampilan tahap Upload Submission (Review Details)

|                                  |                  | O Faalich O View S |  |
|----------------------------------|------------------|--------------------|--|
| Upload Submission File           |                  | ×                  |  |
| 1. Upload File 2. Review Details | 3. Confirm       |                    |  |
|                                  | File Added       |                    |  |
|                                  | Add Another File |                    |  |
|                                  |                  |                    |  |
| Complete Cancel                  |                  |                    |  |
|                                  |                  |                    |  |
|                                  |                  |                    |  |
|                                  |                  |                    |  |

Gambar 10 : Tampilan tahap Upload Submission (Confirm)

| Jurnal Ilmiah Al-Hadi - | Submit an<br>1. Start | Article<br>2. Upload Submission | 3. Enter Metadata | 4. Confirmation | 5. Next Steps |               |
|-------------------------|-----------------------|---------------------------------|-------------------|-----------------|---------------|---------------|
| Tasks 0<br>Submissions  | Submissi              | on Files                        |                   |                 | Q Searc       | h Upload File |
|                         | ► 🗟 969               | 0-1                             |                   |                 | Article Text  |               |
|                         | Save and co           | ntinue Cancel                   |                   |                 |               |               |

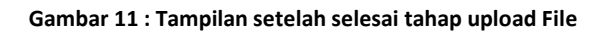

| Jurnal Ilmiah Al-Hadi • | Submit an Article                                                                                                    |                          |        |                 |                                     |
|-------------------------|----------------------------------------------------------------------------------------------------|--------------------------|--------|-----------------|-------------------------------------|
| AL-HADI                 | 1 Start 2 Unload Submission 3 Enter Metadata 4 Confirmation 5 Next Ster                                                  |                          |        |                 |                                     |
| Tasks                   | принях за орнени разлитирания за случая не соним планият за техне эко                                                    |                          |        |                 |                                     |
|                         | Prefix Title *                                                                                                    |                          |        |                 |                                     |
| Submissions             | Exomples: A, The                                                                                                    |                          |        |                 | 9                                   |
|                         |                                                                                                    |                          |        |                 |                                     |
|                         | Subtrie                                                                                                    |                          |        |                 | 0                                   |
|                         | The optional subtitle will appear after a colon (2, following the main title.                                            |                          |        |                 |                                     |
|                         | Abstract *                                                                                                    |                          |        |                 |                                     |
|                         | D 10 B / U ⊞ E × ×, & 22 ○ S ⊠ Upload ▲                                                                                  |                          |        |                 | 0                                   |
|                         |                                                                                                    |                          |        |                 |                                     |
|                         |                                                                                                    |                          |        |                 |                                     |
|                         |                                                                                                    |                          |        |                 |                                     |
|                         |                                                                                                    |                          |        |                 |                                     |
|                         |                                                                                                    |                          |        |                 |                                     |
|                         | List of Contributors                                                                                                    |                          |        |                 | Add Contributor                     |
|                         | Name                                                                                                    | E-mail                   | Role   | Primary Contact | In Browse Lists                     |
|                         | <ul> <li>Plassed Asilia DBPI</li> </ul>                                                                                  | chayrularifin1@gmail.com | Author | 8               | 8                                   |
|                         |                                                                                                    |                          |        |                 |                                     |
|                         |                                                                                                    |                          |        |                 |                                     |
|                         | Submission Metadata There merifications are based on the Public Core metadata car, an international standard used to dee | traine lowered content   |        |                 |                                     |
|                         | mese specinitations are based on the buominitude metabata set, an international standard used to des                     | unde journal concern.    |        |                 |                                     |
|                         | Additional Refinements                                                                                                   |                          |        |                 |                                     |
|                         | Keywords                                                                                                    |                          |        |                 | ٥                                   |
|                         |                                                                                                    |                          |        |                 |                                     |
|                         | References                                                                                                    |                          |        |                 |                                     |
|                         |                                                                                                    |                          |        |                 |                                     |
|                         |                                                                                                    |                          |        |                 |                                     |
|                         |                                                                                                    |                          |        |                 | h.                                  |
|                         | Save and continue Cancel                                                                                                 |                          |        |                 |                                     |
|                         |                                                                                                    |                          |        |                 |                                     |
|                         |                                                                                                    |                          |        |                 | powered by OJS Open Journal Systems |
|                         |                                                                                                    |                          |        |                 | PKP   PUBLIC KNOWLEDGE PROJECT      |

Gambar 12 : Tampilan tahap 'Enter Metadata'

| Jornal Ilmiah Al-Hadi • | Submit an Article 1. Start 2. Uplied Submission 3. Enter Metadata 4. Confirmation 5. Next Steps                                                                                                    |
|-------------------------|----------------------------------------------------------------------------------------------------|
| Tasks 💿                 |                                                                                                    |
| Submissions             | Your submission has been uploaded and is neady to be sent, You may go back to review and adjust any of the information you have entered before continuing. When you are neady, click "Annah Submission". |
|                         | Polis Submission Cantal                                                                                                    |
|                         |                                                                                                    |
|                         |                                                                                                    |
|                         |                                                                                                    |
|                         |                                                                                                    |
|                         |                                                                                                    |
|                         |                                                                                                    |
|                         |                                                                                                    |
|                         |                                                                                                    |
|                         |                                                                                                    |
|                         |                                                                                                    |
|                         |                                                                                                    |

Gambar 13 : Tampilan tahap Confirmation